## *่*คู่มือการลงทะเบียนผ่านระบบทะเบียนและประมวลผล

1. เข้าโปรแกรม Web Browser แนะนำให้ใช้ Internet Explorer (IE) ดังรูปที่ 1

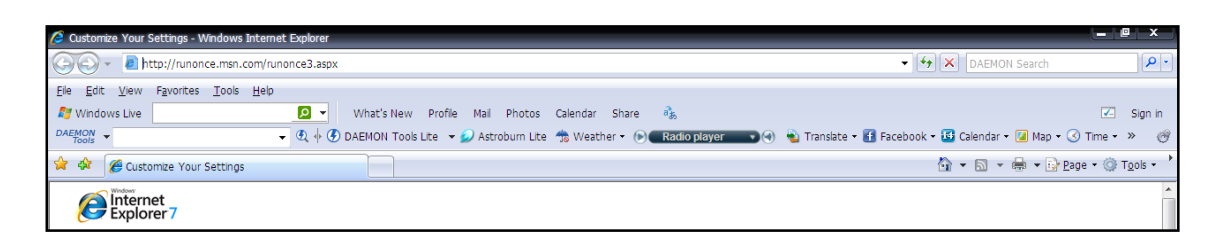

รูปที่ 1

2. พิมพ์ http://reg.rmutsb.ac.th/ ในช่อง Address bar ตามตัวอย่างในรูปที่ 1 จะปรากฏหน้าจอดังรูปที่ 2

|             | มหาวิทยาลัยเทคโนโลยีราชมงคลสุวรรณภูมิ<br>Rajamangala University of Technology Suvarnabhumi |                              | 5:UU                                                 | ກະເບົ                                           | anna                                      | 1:US                         | :uca              | พล                  |
|-------------|--------------------------------------------------------------------------------------------|------------------------------|------------------------------------------------------|-------------------------------------------------|-------------------------------------------|------------------------------|-------------------|---------------------|
|             | หน้าแรก   ข่าวประชาสัมพันธ์   ปฏิทินกิจกรรม   รับสมัครนิกศึกษา                             |                              |                                                      |                                                 |                                           |                              |                   |                     |
| :: ข่าวประช | าสัมงันธ์                                                                                  | :: เข้                       | าใบ้งาน                                              | ระบบ                                            |                                           |                              |                   |                     |
|             |                                                                                            | <br> - หน้า<br>และเ<br>ใช้งา | Jserna<br>Passwo<br>าจอสำห<br>จักหน้าที่<br>ม Intern | me :<br>Ind :<br>ໂປ login<br>ໂດຍໃຫ້<br>ເອັນ ແລະ | ogin<br>เข้าสู่ระก<br>ประกาลา<br>มหาวิทยา | ບບ ທັ້ນນີ<br>me ແລະ<br>າເລັບ | ักศึกษา<br>Passwi | อาจารย์<br>ord เช้า |
|             |                                                                                            | э.                           | a.                                                   | и.                                              | νη.                                       | ศ.                           | <b>a</b> .        | an.                 |
|             |                                                                                            | 26                           | 27                                                   | 28                                              | 29                                        | 30                           | 31                | 01                  |
|             |                                                                                            |                              | _                                                    |                                                 |                                           |                              |                   | <b>1</b> 1          |
|             |                                                                                            | 02                           | 03                                                   | 04                                              | 05                                        | 06                           | 07                | 08                  |
|             |                                                                                            | 09                           | 10                                                   | 11                                              | 12                                        | 13                           | 14                | 15                  |
|             |                                                                                            | <b>1</b>                     | <b>1</b>                                             | <del>1</del> 1                                  | <u></u> 1                                 | <b>d</b> 1                   | <del>1</del> 1    | <u>1</u>            |
|             |                                                                                            | 16                           | 17                                                   | 18                                              | 19                                        | 20                           | 21                | 22                  |
|             |                                                                                            | <b>1</b> 1                   | 1                                                    | 1                                               | 1                                         | 1<br>1<br>1                  | 1                 | <b>1</b> 1          |
|             |                                                                                            | 23                           | 24                                                   | 25                                              | 20                                        | 21                           | 28                | 29<br>#1            |
|             | รูปที่ 2                                                                                   |                              |                                                      |                                                 |                                           |                              |                   |                     |

3. ใส่ Username และ Password ตรงช่อง "เข้าใช้งานระบบ" รายละเอียดดังนี้

| - ใส่ <u>Username</u> ที่ช่อง   | Username : |
|---------------------------------|------------|
| - ใส่ <u>Password</u> ที่ช่อง   | Password : |
| - จากนั้น คลิกปุ่ม <b>Login</b> |            |

4. ให้คลิกที่เมนู <u>ระบบลงทะเบียน > ลงทะเบียนเรียน</u> จะปรากฏดังรูปที่ 3

| เงท               | ะเบียนเรียน             | องทะเบียนเรียน                   |                |                                 |                            |                               |                   |            |        |                                |          |        |   |
|-------------------|-------------------------|----------------------------------|----------------|---------------------------------|----------------------------|-------------------------------|-------------------|------------|--------|--------------------------------|----------|--------|---|
| ວຸฒิก<br>GMG      | ารศึกษาบริหา<br>i45441N | ۳ ( <sup>1</sup> 1               | โนโลยีสารสนเทศ | สาขาวิชาการจั                   | ดการ - การจัดการทั่วไป ศูน | ย์หันตรา รอบปกติ หลั <i>ก</i> | เสตรปี 51 ปีการศึ | ไกษาเรื    | มเรียน | 2554                           | กลุ่มเรื | ยน     |   |
|                   |                         |                                  | สำหา           | มดการลงทะเบียน <mark>2</mark> ) | 0 พ.ค. 2554 ถึง 20 พ.ค. :  | 2554                          |                   |            |        |                                |          |        |   |
| ชั่นปี            | 1 ภาคเรียนที่ 1         | /2554                            |                |                                 |                            |                               |                   |            |        |                                |          |        | _ |
| สถาน              | เะการลงทะเบยน           | : ยงเมลงทะเมยน                   |                |                                 | 815146504                  |                               | 2                 | 'n         |        |                                |          |        |   |
|                   |                         |                                  |                |                                 |                            |                               | (Reading)         | The second |        |                                | 150      |        |   |
| ที่งห             | เมด 7 รายการ            | i                                |                |                                 |                            |                               | COUNTRY .         | 0,01       |        |                                |          | 2 1170 |   |
|                   | รหัสวิชา                | ชื่อวิชา                         | ประเภทวิชา     | กลุ่มเรียน                      | คามเรียน (น้องเรียน)       | ตารางสอบ (ห้องเรีย            | ນ) ສຄານະ          | uuit       | ยกิด   | 41                             | นวนคา    | บ      | a |
| 1                 | 202.11.01               | Brinciples of Management []      | et et e        | GMG45441N                       | >08.00.11.00 (1525)        | -                             | - Andrea          | N<br>2     | 1      | <u>พ ป อ</u><br>3 0 0 <b>8</b> |          |        |   |
| 2                 | 306-11-01               | Use of Computer in Business [51] | 1000           | GMG45441N                       | #08.00-10.00               |                               | anica             | 2 1 2 2    |        | 0                              | 6        |        |   |
| 2                 | 401-11-07               | Introduction to Mathematics [50] | ດດີອອາສະຄ      | GMG45441N                       | #10.00-12.00               |                               | avioâ             | 3 0 3 0    |        | 0                              |          |        |   |
| 4                 | 405.11.01               | Physical Education [51]          | หลศึกษาและ     | GMG45441N                       | 215 00-17 00 (20006 14)    |                               | anlañ             | 0          | 1      | 0                              | 2        | 0      | 6 |
| -<br>-            | 601 22 05               | Arts of Living []                | นั่นทนาการ     | GMG45441N                       | 13.00-17.00 (B1011-14)     |                               | avies.            | 2          | -      | 2                              | 0        | 0      |   |
| 6                 | 603-11-01               | Thai for Communication [51]      | อาพาศาสตร์     | GMG45441N                       | w08.00-11.00 (2213)        |                               | ลงปกติ            | 3          | 0      | 3                              | 0        | 0      | 6 |
| 7                 | 603-12-01               | English for Everyday Use [51]    | ภาษาศาสตร์     | GMG45441N                       | wq13.00-16.00 (23312)      |                               | ลงปกติ            | 3          | 0      | 3                              | 0        | 6      | 6 |
|                   |                         |                                  |                |                                 |                            |                               | 6311              | 17         | 2      | 17                             | 4        | 6      | - |
|                   |                         |                                  |                |                                 |                            |                               | รวมทั้งหมด        | 1          | 9      |                                | 27       | -      |   |
| 6244              | 0.25                    |                                  |                |                                 |                            | สวนวน                         | สามารมเวิม        |            |        | 634                            |          |        |   |
| ค่าห <sup>ะ</sup> | น่วยกิดทฤษภี            |                                  |                |                                 |                            | 17                            | 0.00              |            |        | 0.00                           | •<br>)   | บาท    | 1 |
| ค่าห              | น่วยกิดปฏิบัติ          |                                  |                |                                 |                            | 2                             | 0.00              |            |        | 0.00                           | 0        | บาง    | 1 |
| รวมเ              | ด่าใช้จ่ายทั้งห         | มด                               |                |                                 |                            |                               |                   |            |        | 0.00                           | )        | บาเ    | 1 |
|                   |                         |                                  |                | đu                              | ຍັບອາອາດ.ເອາຍອື່ອາ         |                               |                   |            |        |                                |          |        |   |

d u d

 ระบบจะแสดงรายละเอียดรายวิชาตามแผนการเรียนของนักศึกษา หากไม่ต้องการลงรายวิชาใดให้คลิก ปุ่ม 🛞 ที่ท้ายวิชานั้นเพื่อลบรายวิชา ดังรูปที่ 4

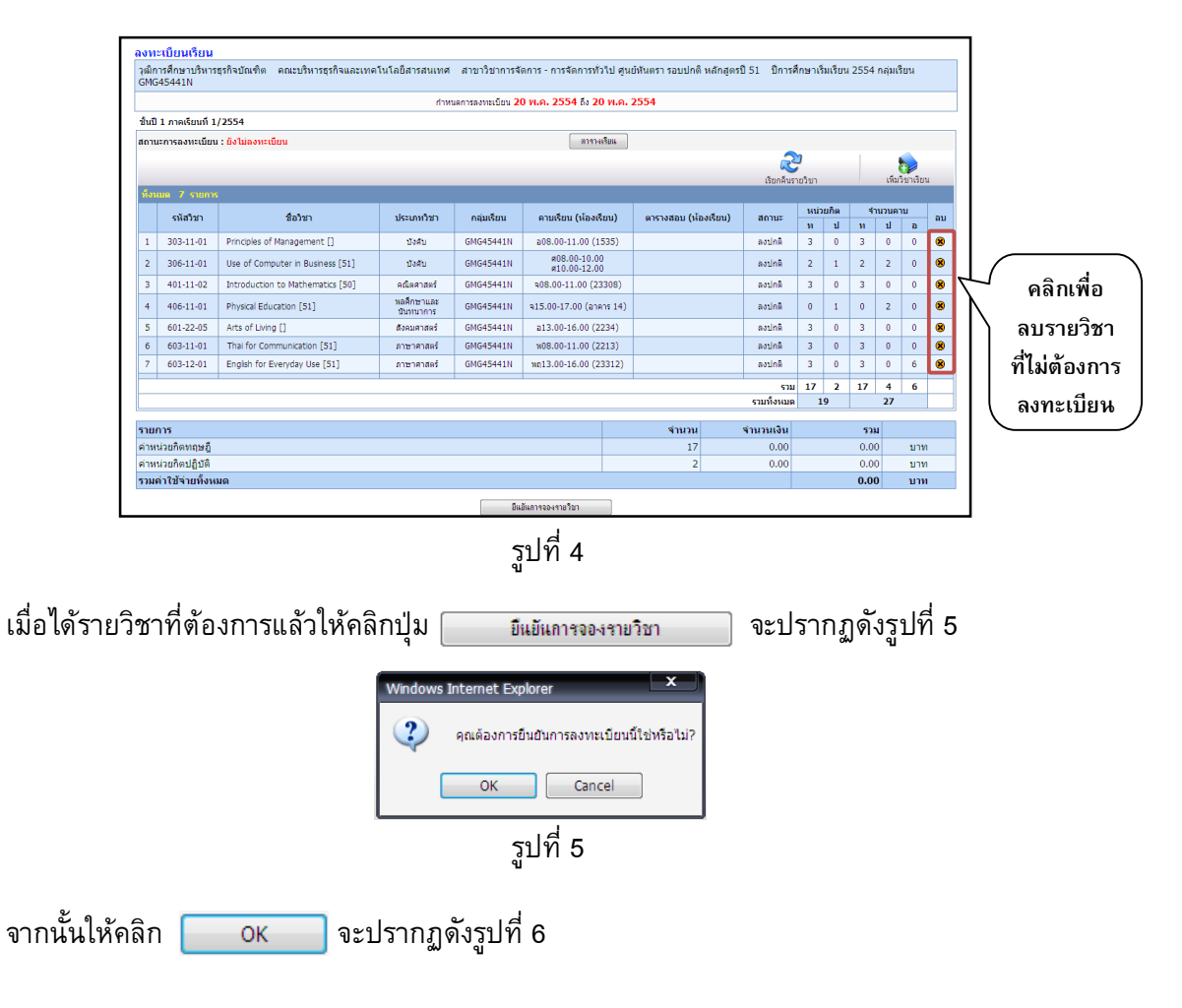

6. ตรวจสอบสถานะการลงทะเบียนให้คลิกที่เมนู <u>ระบบลงทะเบียน > สถานะการลงทะเบียน</u> ดังรูปที่ 6

| สถานะการลงทะ     | ะเบียน         |                              |                                                              |            |                |
|------------------|----------------|------------------------------|--------------------------------------------------------------|------------|----------------|
| ห้ังหมด 3 รายการ |                |                              |                                                              |            |                |
| ปีการศึกษา       | จำนวนวิชาที่ลง | <b>จำนวนเงินที่ลงทะเบียน</b> | สถานะการลงทะเบียน                                            | รายละเอียด | พิมพ์ใบ Pay In |
| 1/2551           | 9              | 6,600.00 บาท                 | 1 เสร็จสิ้น                                                  |            |                |
| 2/2551           | 7              | 5,550.00 บาท                 | อาจารย่อนมัด จะปรากฏรูปเครื่องพิมพ์<br>ที่ชาวแะอาจารย์อนบัติ |            | - 🚑            |
| 1/2552           | 9              | 6,140.00 บาท                 | 3 ลงทะเบียน                                                  |            |                |
|                  |                |                              |                                                              |            |                |

รูปที่ 6

รอให้อาจารย์ที่ปรึกษาเข้ามายืนยันการลงทะเบียน

- หากอาจารย์ยืนยันการลงทะเบียนเรียนแล้ว
  - จะปรากฏรูปเครื่องพิมพ์ 🔚 และขึ้นสถานะการลงทะเบียนเป็น อาจารย์อนุมัติ
- หากอาจารย์ยังไม่ทำการยืนยันการลงทะเบียนเรียน

จะไม่ปรากฏรูปใดๆ และสถานะการลงทะเบียนจะเป็น <u>ลงทะเบียน</u>

ความหมายของสถานะการลงทะเบียน

| หมายเลข | สถานะการลงทะเบียน | นศ.ลงทะเบียน<br>ในระบบ | อาจารย์อนุมัติ | กองคลังยืนยัน<br>การชำระเงินแล้ว |
|---------|-------------------|------------------------|----------------|----------------------------------|
| 0       | เสร็จสิ้น         | $\checkmark$           | $\checkmark$   | $\checkmark$                     |
| 0       | อาจารย์อนุมัติ    | $\checkmark$           | $\checkmark$   |                                  |
| Ø       | ลงทะเบียน         | $\checkmark$           |                |                                  |

7. เมื่ออาจารย์ที่ปรึกษาอนุมัติการลงทะเบียนแล้วให้นักศึกษาเข้ามาพิมพ์ใบ Pay in ดังรูปที่ 7

| 114121    | רשווגינוווינ |           |                      |                | R             | ino   | . 54148    | 5430 | 1241001    |
|-----------|--------------|-----------|----------------------|----------------|---------------|-------|------------|------|------------|
| เห้สนักส์ | ไกษา 454301  | 241001    | ชื่อ นางสาว กนกวรรณ  | นามสกุล        | ເລລີມຖຸກພ໌    |       |            |      |            |
| ສຳດັບ     | รหัสวิชา     | ชื่อวิชา  |                      |                |               |       | n.         | ΰ.   | กลุ่มเรียน |
| 1         | 303-11-01    | Principl  | es of Management     |                |               |       | 3          | 0    | GMG45442   |
| 2         | 306-11-01    | Use of    | Computer in Business |                |               |       | 2          | 1    | GMG454411  |
| 3         | 401-11-02    | Introduc  | tion to Mathematics  |                |               |       | 3          | 0    | GMG454411  |
| 4         | 406-11-01    | Physica   | Education            |                |               |       | 0          | 1    | GMG454411  |
| 5         | 601-22-05    | Arts of   | Living               |                |               |       | 3          | 0    | GMG45441!  |
| 6         | 603-11-01    | Thai for  | Communication        |                |               |       | 3          | 0    | GMG454411  |
| 7         | 603-12-01    | English   | for Everyday Use     |                |               |       | 3          | 0    | GMG454411  |
|           |              |           |                      |                | 23            | ม     | 17         | 2    |            |
|           |              |           | รายการค่าใช้จ        | ายในการลงทะเบี | ยน            |       |            |      |            |
| ສຳຕັບ     | รายการ       |           |                      |                | จำนวน         |       | จำนวนเงิ   | น    | รวม        |
| 1         | ค่าลงทะเบียน | หน่วยกิดเ | เรรยาย               |                | 17            |       | 0.00       |      | 0.00       |
| 2         | ด่าลงทะเบียน | หน่วยกิดเ | ฏิบัติ               |                | 2             |       | 0.00       |      | 0.00       |
|           |              |           |                      |                | รวมค่         | าใช่จ | ่ายทั้งหมด |      | 0.00       |
|           |              |           |                      | fal an         |               |       |            |      |            |
|           | นักศึกษา     |           | แผนกทะเบียน          | อาจารยที่ปร    | กษายงไม่อนุมต |       |            |      |            |
|           |              |           | ใบเสร็จเล่มที่       | เลขที่         |               |       |            |      |            |

หน้า 1

| 🔆 augustusportusport             | ากัด (มหายน)                                                                              |                                                                                                    | สำหรับนักศึกษา                                                                                                    |
|----------------------------------|-------------------------------------------------------------------------------------------|----------------------------------------------------------------------------------------------------|----------------------------------------------------------------------------------------------------|
|                                  | ที่อย่างกับผู้ชื<br>เพรส. ก่างการเรียน<br>วิมุธิเหล่า 6.64                                | ริมที่<br>ชิมมิกสักษา<br>ราสัสนักริกษา / (Rac1)<br>รากรรมใน<br>สถม<br>สถุน<br>สถุนราชาว                         | มาสาว กระกราธ เอริมอุกษ์<br>454301241001<br>12554HT<br>0.00 เทท<br>ปรัหญารินออกตไปได้มีการคน<br>ประกรุประมอกตไปได้มีการคน                |
| กระสมเป็นสินสายกระ               |                                                                                           | กลุ่มเรียน                                                                                                    | GMG45441N                                                                                                    |
| ที่ ค่ายรรมเรียมอนาคาร 10 บาท    |                                                                                           |                                                                                                    |                                                                                                    |
| พื่อความสะดวกของนักดีกาก กรุณานำ | เลกสารการข่างเสียต่ำลงจะเนียนจบังนี้ไปว่า                                                 | สมาริสุทางการ<br>รักษาจาก กระสุดชิตสุรราคากระสม (กรับชื่อ                                                       | เประเทศ ตั้งแต่วันที่ 14 มี.ค. 2554                                                                                                    |
| l.e. 2554 การในวันเวลาค่าการเองช | unens                                                                                     |                                                                                                    |                                                                                                    |
| i ragaBegrarenza 🔗               | ກົສ (ມາຫນ)                                                                                |                                                                                                    | ກັນຈັບແຜນກາງເບີຍນ                                                                                                    |
| * :                              | สี่อน่าสำนัญชี<br>สาร. ก่านสารณ์อน                                                        | รับส์<br>ชื่อนักสิกษา                                                                                           | นางสาว กระกวรรณ เสริมธุรษ                                                                                                    |
| Ô,                               | วัญชีเลรที่ 659-0-02210-3<br>กราพระนศรศรีอยุธยา                                           | รษัตอังสีกษา / (Rel.1)                                                                                          | 454301241001                                                                                                    |
|                                  |                                                                                           | ต่ามวนเสีย<br>คละ<br>สายรักษา<br>กลุ่มเรียน                                                                     | 0.00 บาท<br>บริหารธุรริณสะเทคไปไดซิสารสน<br>208 การจัดการ - การจัดการทั่วไป<br>GMG45441N                                                 |
| กรรมสินสินสินสินสาย              |                                                                                           |                                                                                                    |                                                                                                    |
| ** ด้างรรมเป็นแขนาดาร 10 บาท     |                                                                                           | ส่วนก็ที่สับสิน                                                                                                 |                                                                                                    |
| พื่อความสะดวกของนักดีกหา กรุณานา | เขาสารการข่างะเห็นต่ำลงจะเป็นแจบังนี้ไปข่าง<br>                                           | ธเริ่มที่ นพร. ธมาการกรุษทรีอยุธยา ทุกสาราทั                                                                    | ประเทศ ตั้งแต่ไปที่ 14 มี.ค. 2554                                                                                                    |
|                                  |                                                                                           |                                                                                                    |                                                                                                    |
| 🛞 examenyartagaan d              | าศัล (มหายน)                                                                              |                                                                                                    | สำหรับอาการ                                                                                                    |
|                                  | สื่อนำเง้าไม่สุขี<br>เพรส. กำลงระเป็อม<br>โฎชิเลทที่ 689-0-02210-3<br>กรากร่อมเครศรีสมุณา | รับส์<br>ชื่อนักสีกษา<br>ราสัตนักสีกษา / (Ref.1)<br>ภาพการสีกษา / (Ref.2)<br>กระ<br>กระ<br>สามาริกา<br>กระเมริญ | นายาว กมการระ เปลือดกรั<br>454301241001<br>12554HT<br>0.00 บาก<br>ปรักษฐรีเหมอบที่ไปสี่สารสมเ<br>206 กรรีเคาร - กรรีกรารก็ป<br>206454413 |
| หรองสินสินสินสินสาย              |                                                                                           |                                                                                                    |                                                                                                    |
| ** ค่ายรรมเป็นมอบกราร 10 บกต     |                                                                                           |                                                                                                    |                                                                                                    |

รูปที่ 7

## <u>หมายเหตุ :</u>

 สำหรับภาคการศึกษาแรก หากมีใบ Pay in ปรากฏ นักศึกษาใหม่ยังไม่ต้องไปชำระเงินที่ธนาคาร ให้นำเอกสารมาส่งที่แผนก ทะเบียน

\*\*\*\*\*

2. หากต้องการเพิ่มรายวิชาให้ติดต่อเจ้าหน้าที่ทะเบียน